# QuickHelp

# **Phonebook Features**

Use the bookmarks in the left-hand column to jump to the QuickHelp answers to these questions:

How do I clear my Call History list? How do I add a contact to my Favorites list? How do I see my Favorites and Blocked lists? How do I show or hide all my Contact Photos? How do I show or hide the SVRS Español contact in the Phonebook?

## How do I clear my Call History list?

Step 1. Start at the Home screen as shown below.

|                 | Today is Monday, 1:37 pm. |                 |                      |  |  |  |
|-----------------|---------------------------|-----------------|----------------------|--|--|--|
|                 |                           | ( ) -           | ★ Favorites          |  |  |  |
|                 | Call<br>History           | SignMail        |                      |  |  |  |
|                 | Phone<br>book             | Video<br>Center |                      |  |  |  |
| Settings button | Settings                  |                 | 🕎 📾 🔮 (222) 444-8888 |  |  |  |

Step 2. Select the Settings button to open the screen shown below.

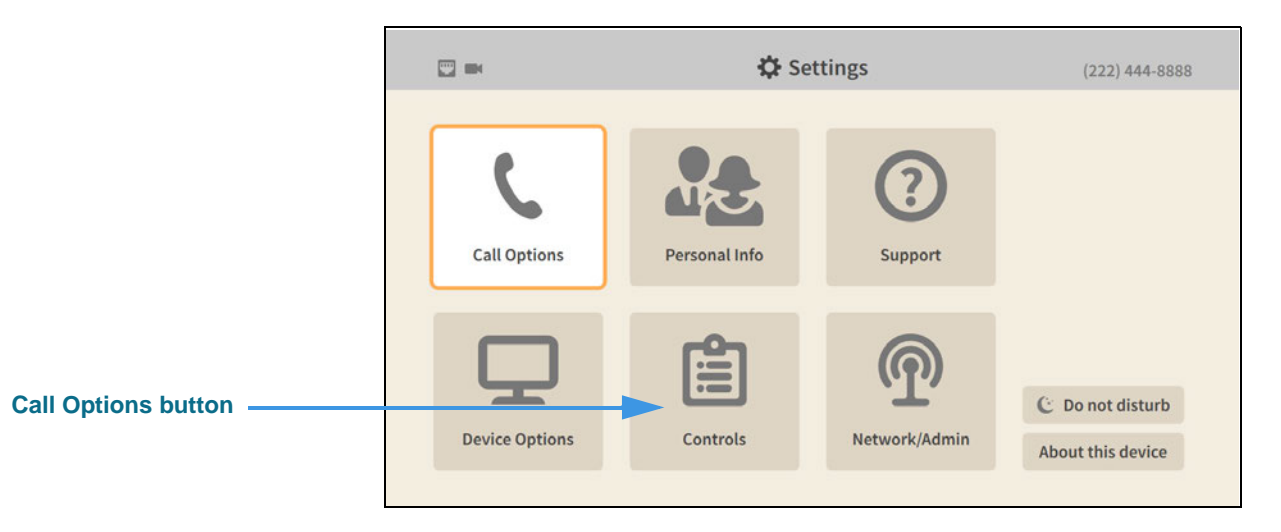

Step 3. Select the Controls button to open the screen shown below.

|                              | <b>•</b>                                 | 🗘 Settings                                                                                                    | (222) 444-9999                                                          |
|------------------------------|------------------------------------------|----------------------------------------------------------------------------------------------------|-------------------------------------------------------------------------|
| Clear Call History<br>button | Controls<br>General<br>Directory Service | Call History<br>Clear call history<br>Phonebook<br>Show contact photos?<br>Turn on Spanish features?<br>Video Center<br>Tell me about new videos? | Play SignMail greeting after<br>– 8 rings +<br>Send me SignMail alerts? |

### Step 4. Select the Clear Call History button to open the dialog shown below.

| Clear Call History | Controls          | Call History                                                  | Play Sig                          | nMail greeting after<br>8 rings + |
|--------------------|-------------------|---------------------------------------------------------------|-----------------------------------|-----------------------------------|
| dialog             | Directory Service | Clear Call His<br>Are you sure you would lii<br>call history? | tory<br>ke to clear all<br>Cancel | me SignMail alerts?               |

# Step 5. Select the OK button to clear all the Call History records. You cannot recover deleted records.

Return to the *Home* screen by pressing the **Home** key on the remote control.

### How do I add a contact to my Favorites list?

#### Step 1. Start at the Home screen as shown below.

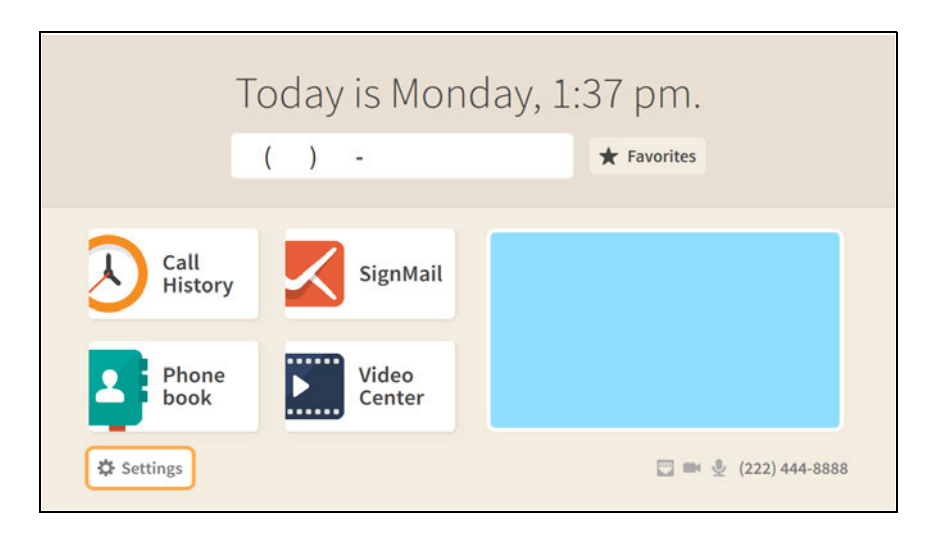

#### Step 2. Move to the Favorites button to see the screen shown below.

| Favorites button | Who do you want to call? |                      |  |  |  |  |
|------------------|--------------------------|----------------------|--|--|--|--|
| Selected         | ( ) -                    | <b>Favorites</b>     |  |  |  |  |
|                  | Call<br>History SignMail |                      |  |  |  |  |
| Phonebook button | Phone Video Center       |                      |  |  |  |  |
|                  | 🌣 Settings               | 💟 🛤 👲 (222) 444-8888 |  |  |  |  |

The **Favorites** button on the *Home* screen gives you quick access to the contacts that you have already added to your Favorites list. But, you will *not* see the Favorites button appear on the Home screen until you have added at least one contact to the Favorites list.

# Step 3. To add a contact to the Favorites list, first select the Phonebook button on the Home screen to open the screen shown below.

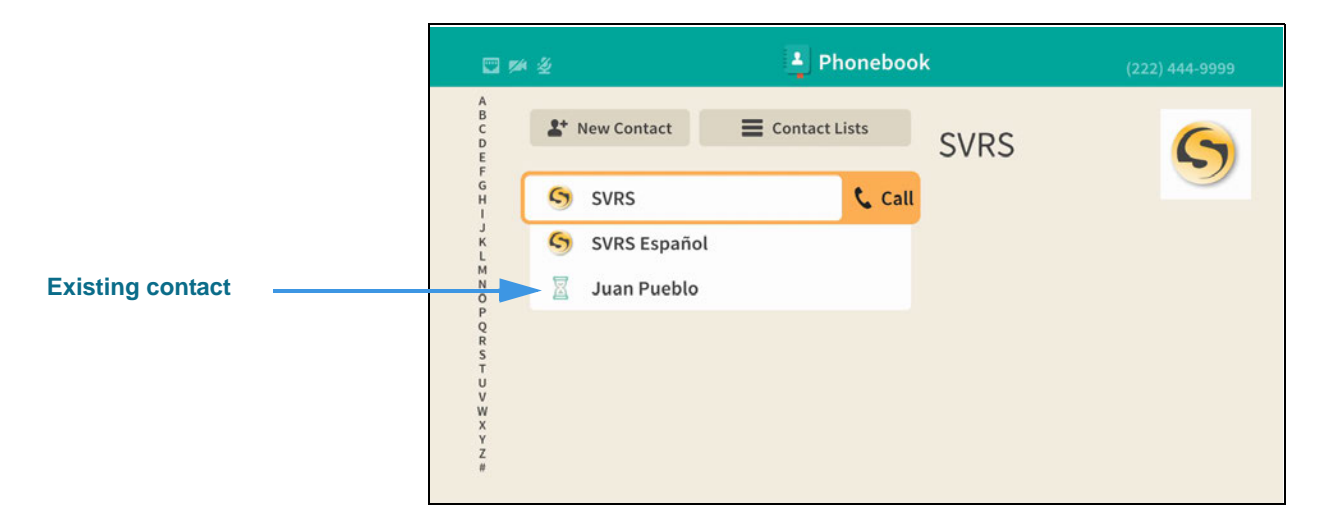

#### Step 4. Move to one of your existing contact records as shown below.

|                     | 🖸 🏁 🖉                      |                                     | 🛓 Phonebool   | <b>&lt;</b> (2     | 222) 444-9999  |
|---------------------|----------------------------|-------------------------------------|---------------|--------------------|----------------|
| Contact highlighted | A<br>B<br>C<br>D<br>E<br>F | New Contact                         | Contact Lists | Juan Pueblo        |                |
|                     | GH - JKL MN OP QR ST       | SVRS<br>SVRS Español<br>Juan Pueblo | 📞 Call        | (333) 444-7777     | >              |
|                     | U<br>V<br>X<br>Y<br>Z      |                                     |               | 🖋 Edit Contact 💼 1 | Delete Contact |

#### Step 5. Move to the phone number button as shown below.

|                                                                         | 🗖 🊧 🖄                                     | 💾 Phoneboo                  | <b>k</b> (222) 444-9999         |
|-------------------------------------------------------------------------|-------------------------------------------|-----------------------------|---------------------------------|
|                                                                         | A<br>B<br>C<br>D<br>E<br>F<br>G<br>H<br>H | New Contact Eists           | Juan Pueblo                     |
| Phone number button<br>highlighted ———————————————————————————————————— |                                           | SVRS Español<br>Juan Pueblo | _ (333) 444-7777 📞 Call 👂       |
|                                                                         | Q<br>R<br>S<br>T<br>U<br>V<br>W<br>X<br>Y |                             |                                 |
|                                                                         | Ż<br>#                                    |                             | 🔊 Edit Contact 💼 Delete Contact |

#### Step 6. Move to the Action button as shown below.

|                              | 🖸 🊧 🖉                                |                                     | 🛓 Phoneboo    | k              | (222) 444-9999        |
|------------------------------|--------------------------------------|-------------------------------------|---------------|----------------|-----------------------|
|                              | A<br>B<br>C<br>D<br>E<br>F           | ew Contact                          | Contact Lists | Juan Pueb      | lo 🕱                  |
|                              | GH<br>J<br>K<br>M<br>N<br>O          | SVRS<br>SVRS Español<br>Juan Pueblo |               | (333) 444-7777 |                       |
| Action button<br>highlighted | P<br>Q<br>R<br>S<br>T<br>U<br>V<br>W |                                     |               |                |                       |
|                              | X<br>Y<br>Z<br>#                     |                                     |               | 🖋 Edit Contact | <b>Delete Contact</b> |

#### Step 7. Select the Action button to open the menu as shown below.

|                    | 🖾 🊧 🖉                                          | 🛓 Phoneboo                          | <b>ok</b> (222) 444-9999        |
|--------------------|------------------------------------------------|-------------------------------------|---------------------------------|
|                    | A<br>B<br>C<br>D<br>E<br>F                     | ew Contact 🗮 Contact Lists          | Juan Pueblo 🛛 🕅                 |
| Action menu opened | ос X г - Н 9                                   | SVRS<br>SVRS Español<br>Juan Pueblo |                                 |
|                    | P<br>R<br>S<br>T<br>U<br>W<br>W<br>Y<br>Z<br># |                                     | Edit Contact     Delete Contact |

Step 8. Select the Favorite button in the Action menu to mark this contact as one of your favorites. You will then return to the screen shown below.

|                                                      | 🖾 🚧 🎍                                 | 🛓 Phonebo           | ook              |                  |
|------------------------------------------------------|---------------------------------------|---------------------|------------------|------------------|
|                                                      | A<br>B<br>C<br>D<br>E<br>F            | tact Econtact Lists | Juan Puebl       | • 🕱              |
|                                                      | G<br>H<br>S<br>SVRS<br>K<br>S<br>SVRS | Español             | ∏ (222\ 444-7777 | + D              |
| Star icon shows this contact is marked as a Favorite | P<br>Q<br>R<br>S                      | Pueblo              | U (555) 444-1111 |                  |
|                                                      | V<br>W<br>X<br>Y<br>Z<br>#            |                     | 🌮 Edit Contact   | 💼 Delete Contact |

The Star icon shows that this phone number has been added to the Favorites list.

# How do I see my Favorites and Blocked lists?

#### Step 1. Start at the Home screen as shown below.

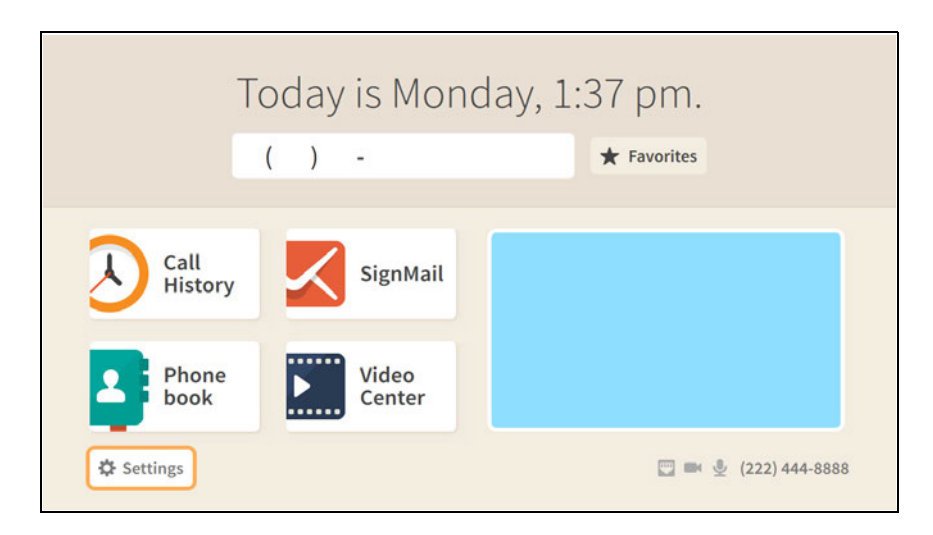

Step 2. Select the Phonebook button to open the screen shown below.

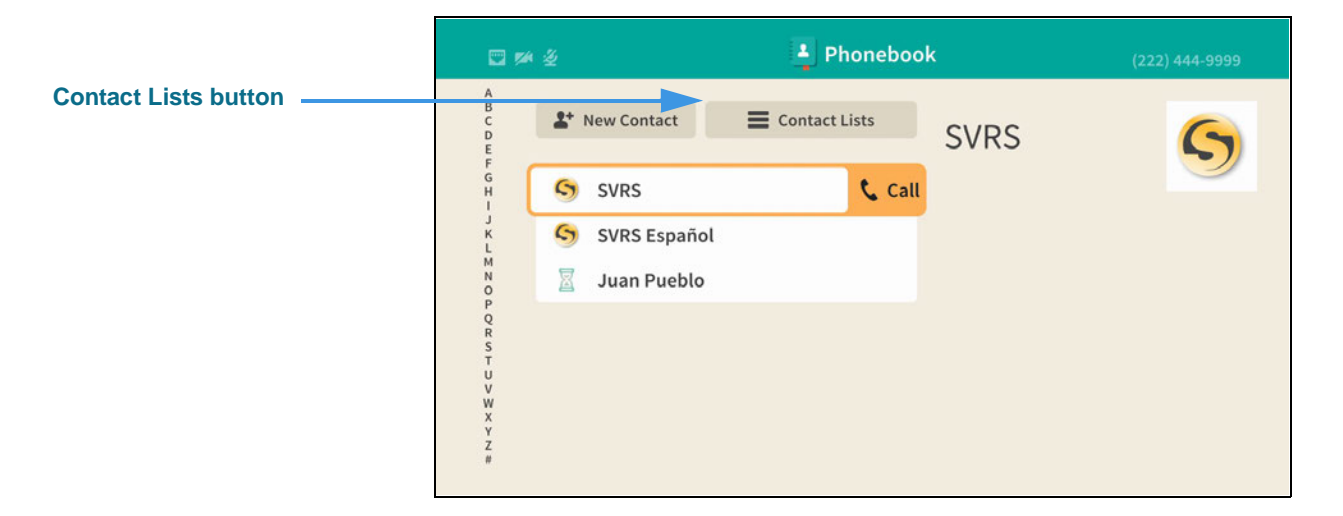

Step 3. Move to the Contact Lists button as shown below.

| Contact Lists button | <b>1</b>  | Phoneboo                                           | ok (222) 444-9999 |
|----------------------|-----------|----------------------------------------------------|-------------------|
| highlighted          | ▲ Ø Ø Ø № | Iew Contact<br>SVRS<br>SVRS Español<br>Juan Pueblo |                   |

Step 4. Select the Contacts Lists button to open the dialog shown below.

|                       | S Block a Number | Choose a contact list |  |
|-----------------------|------------------|-----------------------|--|
| Choose a contact list | S Blocked        | Contacts              |  |
| dialog                |                  | Favorites             |  |
|                       |                  | Blocked               |  |
|                       |                  | XYZ Corporation       |  |
|                       | You don't have a |                       |  |
|                       |                  | Done                  |  |
|                       |                  |                       |  |

Step 5. Select the list you want to see from the choices in the dialog. For example, if you selected the Favorites list, your screen would look something like the one below.

|                                        | □ # ž |              | 📮 Ph        | onebool | <b>〈</b> (2         | 22) 444-9999   |
|----------------------------------------|-------|--------------|-------------|---------|---------------------|----------------|
| Title here shows which<br>list is open | *+    | New Favorite | E Contact L | ists    | Juan Pueblo         |                |
|                                        |       | Juan Pueblo  | Mobile      | 📞 Call  |                     |                |
|                                        |       |              |             |         | 🛿 (333) 444-7777 ★  | >              |
|                                        |       |              |             |         |                     |                |
|                                        |       |              |             |         |                     |                |
|                                        |       |              |             |         | 🖋 Edit Contact  🛅 🛛 | Delete Contact |
|                                        |       |              |             |         |                     |                |

Step 6. If you had selected to see the Blocked list, your screen would look something like the one shown below.

|                                        | □ ≠ 2                                                                                                    | Phonebook     | (222) 444-9999 |
|----------------------------------------|----------------------------------------------------------------------------------------------------|---------------|----------------|
| Title here shows which<br>list is open | A<br>B<br>C<br>D<br>E<br>Block a Number<br>S<br>Blocked<br>H<br>J<br>S<br>S<br>S<br>C<br>V<br>V<br>W<br>X<br>Y<br>Y<br>Z<br># | Contact Lists |                |

### How do I show or hide all my Contact Photos?

#### Step 1. Start at the Home screen as shown below.

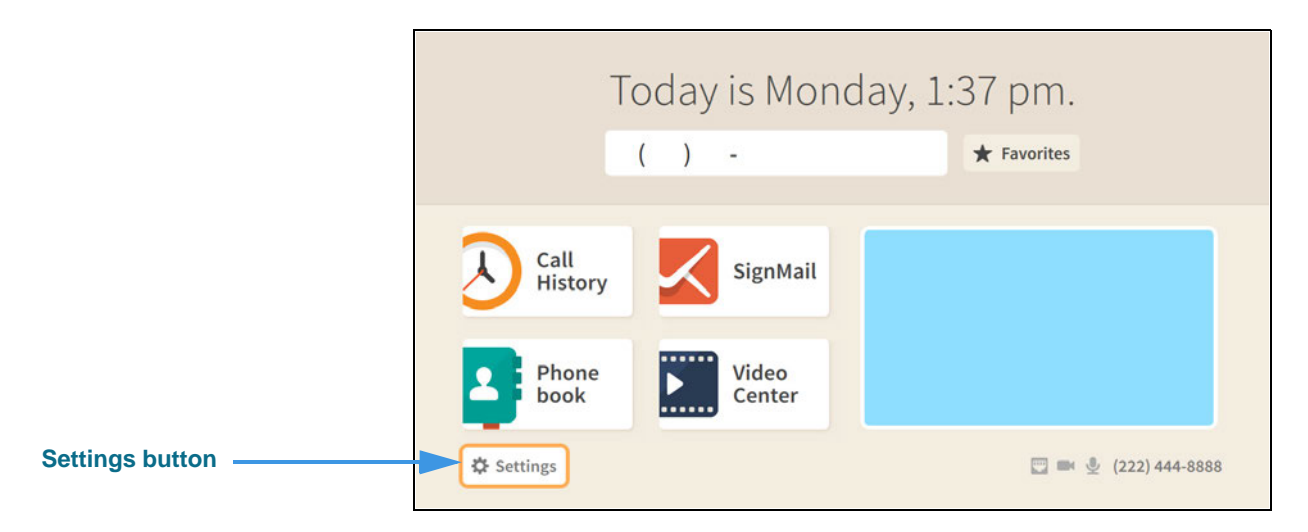

Step 2. Select the Settings button to open the screen shown below.

|                 | □ ∞ ½          | 🗱 Set         | tings          | (222) 444-9999                        |
|-----------------|----------------|---------------|----------------|---------------------------------------|
|                 | Call Options   | Personal Info | (2)<br>Support |                                       |
| Controls button | Device Options | Controls      | Network/Admin  | C Do not disturb<br>About this device |

Step 3. Select the Controls button to open the screen shown below.

|                                  | □ > 2                                    | 🗘 Settings   | (222) 444-9999                                                          |
|----------------------------------|------------------------------------------|--------------|-------------------------------------------------------------------------|
| Show contact photos?<br>checkbox | Controls<br>General<br>Directory Service | Call History | Play SignMail greeting after<br>- 8 rings +<br>Send me SignMail alerts? |

Step 4. Move to the Show contact photos? checkbox as shown below.

|                                             | □ ≠ ½                                    | 🔅 Settings   | (222) 444-9999                                                          |
|---------------------------------------------|------------------------------------------|--------------|-------------------------------------------------------------------------|
| Show contact photos?<br>checkbox with check | Controls<br>General<br>Directory Service | Call History | Play SignMail greeting after<br>– 8 rings +<br>Send me SignMail alerts? |

When the **Show contact photos?** checkbox contains a check, the Contact Photos feature will be turned on so that photos will be shown for all contact records.

|                                                | □ p <sup>2</sup>                         | 🛱 Settings                                                                                                    | (222) 444-9999                                                          |
|------------------------------------------------|------------------------------------------|----------------------------------------------------------------------------------------------------|-------------------------------------------------------------------------|
| Show contact photos?<br>checkbox without check | Controls<br>General<br>Directory Service | Call History<br>Clear call history<br>Phonebook<br>Show contact photos?<br>Turn on Spanish features?<br>Video Center<br>Video Center<br>Video Tell me about new videos? | Play SignMail greeting after<br>- 8 rings +<br>Send me SignMail alerts? |

When the **Show contact photos?** checkbox does *not* contain a check, the Contact Photos feature will be turned off.

Return to the *Home* screen by pressing the **Home** key on the remote control. Your selections will be saved.

### How do I show or hide the SVRS Español contact in the Phonebook?

#### Step 1. Start at the Home screen as shown below.

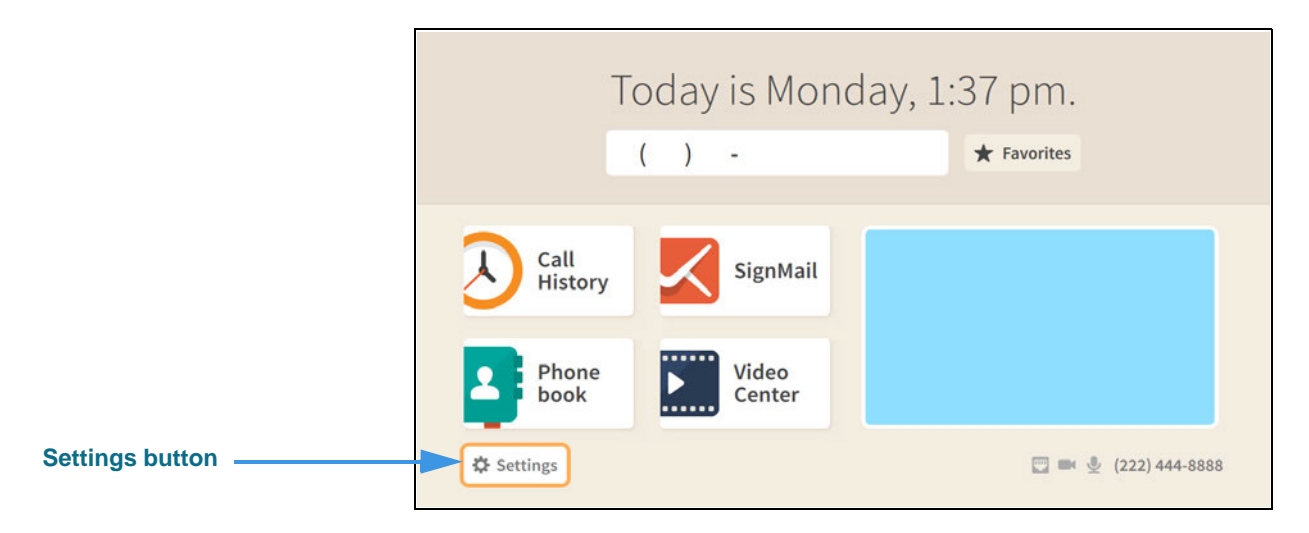

#### Step 2. Select the Settings button to open the screen shown below.

|                 | □ ∞ ½          | 🔅 Se          | ttings        | (222) 444-9999                        |
|-----------------|----------------|---------------|---------------|---------------------------------------|
|                 | Call Options   | Personal Info | C<br>Support  |                                       |
| Controls button | Device Options | Controls      | Network/Admin | C Do not disturb<br>About this device |

Step 3. Select the Controls button to open the screen shown below.

|                                       | ₩ ½                                      | 🗘 Settings   | (222) 444-9999                                                          |
|---------------------------------------|------------------------------------------|--------------|-------------------------------------------------------------------------|
| Turn on Spanish features?<br>checkbox | Controls<br>General<br>Directory Service | Call History | Play SignMail greeting after<br>– 8 rings +<br>Send me SignMail alerts? |

Step 4. Move to the Turn on Spanish features? checkbox as shown below.

|                                                     | 🔤 🏁 🕸                                    | 🔅 Settings                                                                                                    | (222) 444-9999                                                          |
|-----------------------------------------------------|------------------------------------------|----------------------------------------------------------------------------------------------------|-------------------------------------------------------------------------|
| Turn on Spanish features?<br>checkbox without check | Controls<br>General<br>Directory Service | Call History Call History Call Clear call history Phonebook Show contact photos? Turn on Spanish features? Video Center Video Center Tell me about new videos? | Play SignMail greeting after<br>- 8 rings +<br>Send me SignMail alerts? |

When the **Turn on Spanish features?** checkbox does *not* contains a check, the SVRS Español contact will not be shown in the Phonebook's Contacts list.

|                                                  | II 🚧 🖉                                   | 🗱 Settings                                                                                                    | (222) 444-9999                                                                            |
|--------------------------------------------------|------------------------------------------|----------------------------------------------------------------------------------------------------|-------------------------------------------------------------------------------------------|
| Turn on Spanish features?<br>checkbox with check | Controls<br>General<br>Directory Service | Call History Call History Clear call history Phonebook Show contact photos? Contact photos? Video Center Contact Phonebook Tell me about new videos? | (222) 444-9999<br>Play SignMail greeting after<br>- 8 rings +<br>Send me SignMail alerts? |
|                                                  |                                          |                                                                                                    |                                                                                           |

When the **Turn on Spanish features?** checkbox contains a check, the SVRS Español contact will be shown in the Phonebook's Contacts list.

Return to the *Home* screen by pressing the **Home** key on the remote control. Your selections will be saved.

#### Step 6. Open the Phonebook to see the SVRS Español contact as shown below.

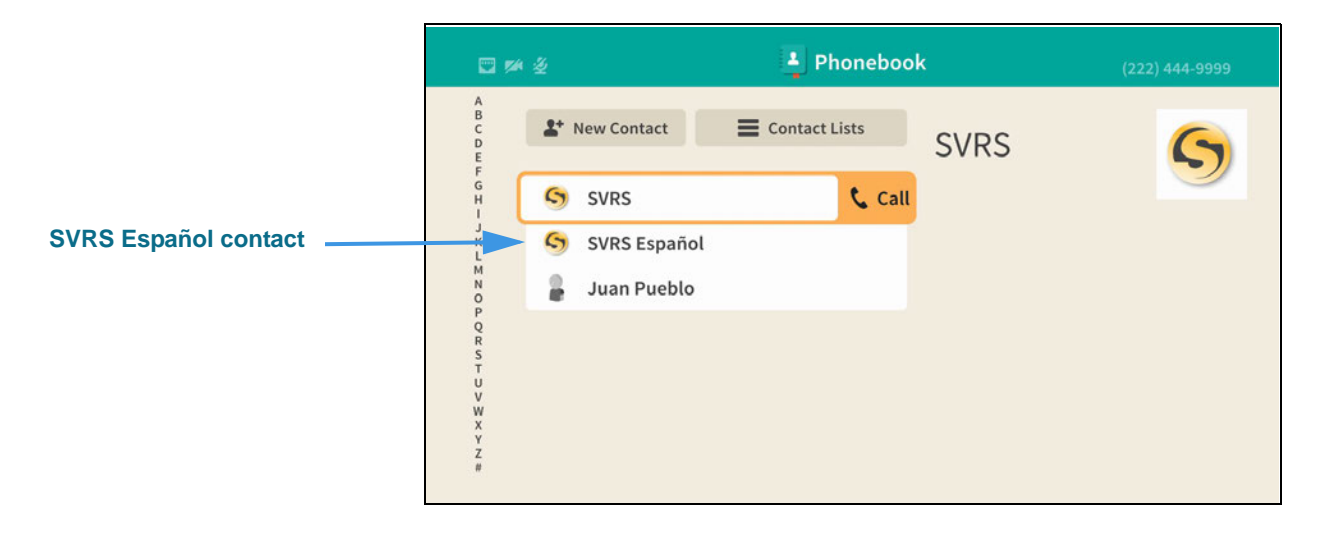